# คู่มือการใช้งานระบบสารสนเทศการบริหารวัสดุคงคลัง (Inventory Management System ; IMS) สาหรับ ผู้ปฏิบัติงาน (ผู้เบิกวัสดุจากคลังวัสดุย่อย)

## ขั้นตอนการใช้งานระบบเบิก – จ่ายวัสดุ

#### เข้า <u>www.up.ac.th</u> แล้วเลือกไปที่ <mark>กองคลัง</mark>

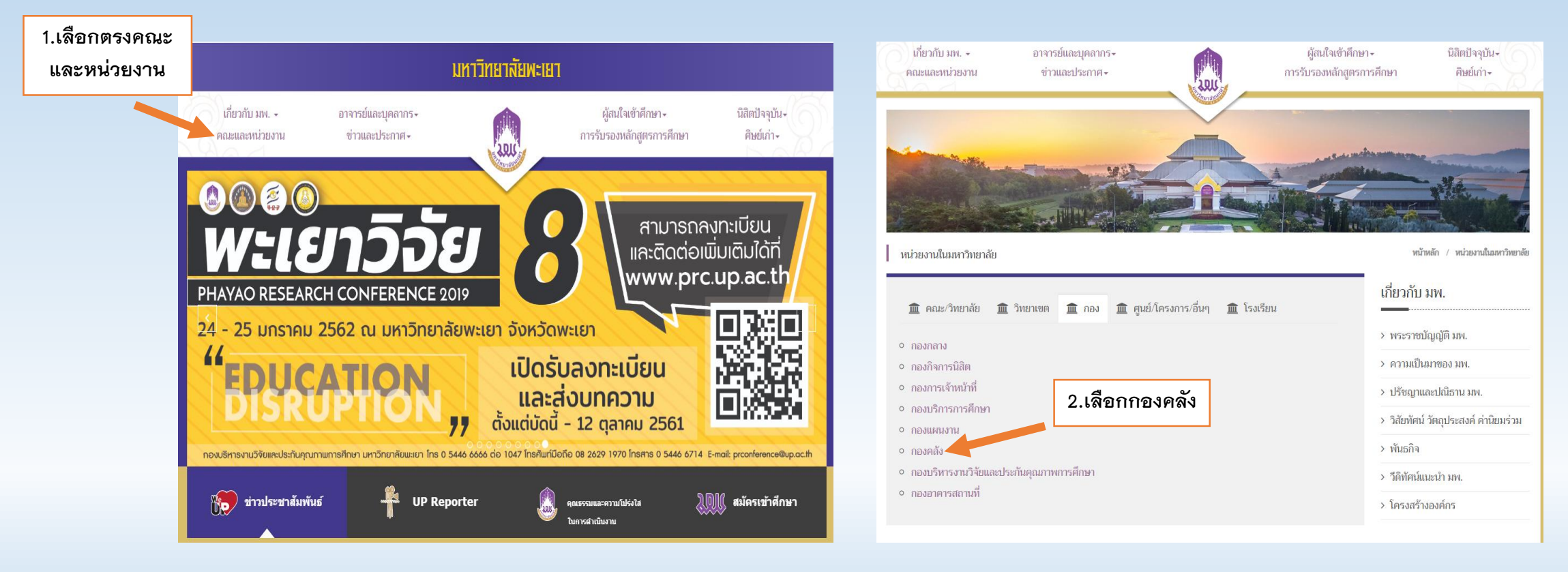

#### เข้าไปที่ IMS

#### ใส่ Username และ Password

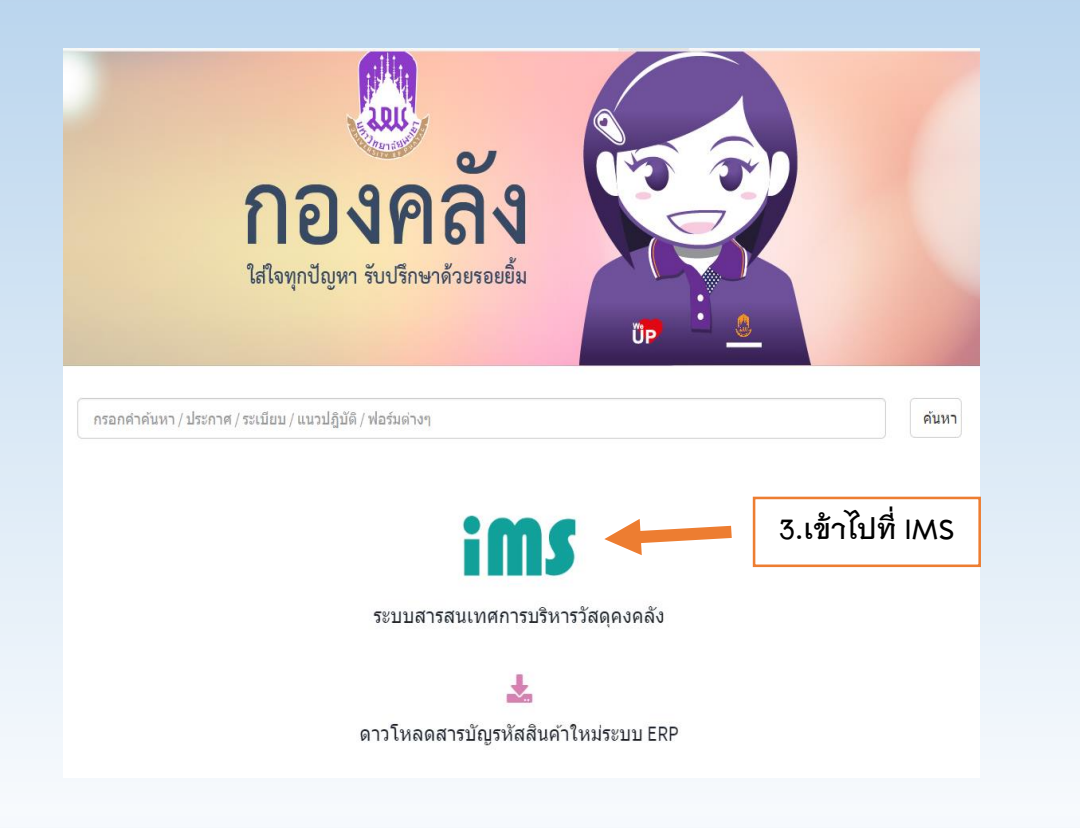

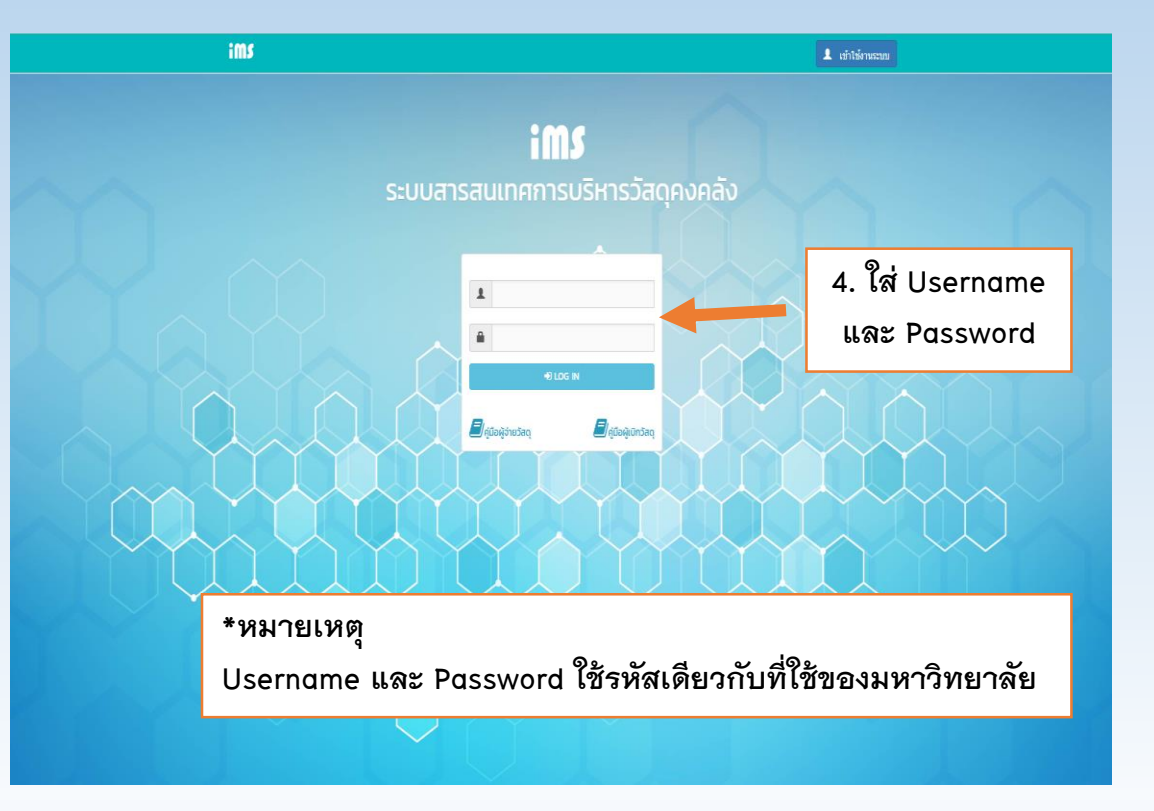

### เลือกไปที่ เบิกวัสดุ

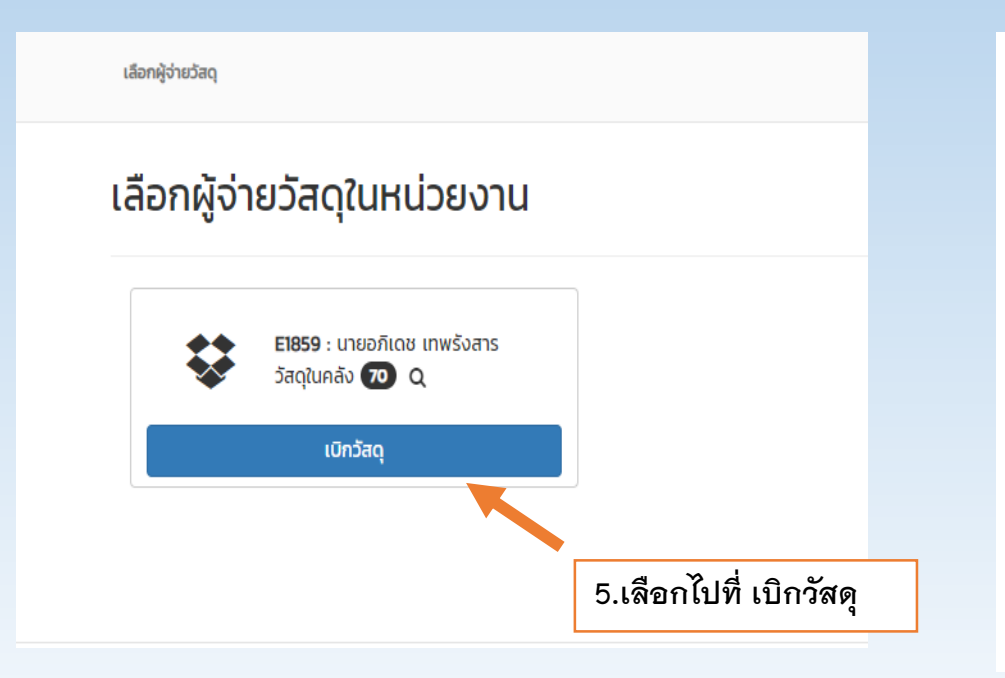

## เลือกไปที่ เพิ่มรายการ

|                  | เมื่อเลือกคลังที่ต้องการเร          | ⊔ิกแล้ว ให้เลือก 🕂 เพ่มรา | <sup>ยการ</sup> โดยระบบ ฯ จ | ะให้ระบุวันที่ |  |
|------------------|-------------------------------------|---------------------------|-----------------------------|----------------|--|
| เบิกว้           | ัสดุ จากนั้นเลือก <sub>บันทึก</sub> | จะมีรายการแสดงขึ้นว่า<br> | กำลังเตรียมข้อมูล           | แล้วเลือก      |  |
| ims              | 🛔 เลือกผู้จ่ายวัลดุ                 |                           |                             | Logout         |  |
| rhsnorr<br>+ vik | nsiūn<br>Listvims                   | เพิ่มรายการ               |                             |                |  |
| h                | วันที่เปิก                          | ниления                   | สถานะ                       |                |  |
| 1                | 23 กับขายน 2561                     |                           | รออนุมัติ                   | :              |  |
| 2                | 22 กับขายน 2561                     | ทำวาระการประชุม           | οψία                        |                |  |
| з                | 21 กันยายน 2561                     | ใช้ในโครงการ XX           | оцій                        |                |  |
| 4                | 21 กันยายน 2561                     | ใช้ในงาน                  | Dúja                        | i              |  |

### กรอกหมายเหตุการใช้งาน

| ำรายการเ                    | Ūn                                  |                                          |          |                  |                        |
|-----------------------------|-------------------------------------|------------------------------------------|----------|------------------|------------------------|
| + เพิ่มร<br>ที่<br>วันที่เป | ายการ<br>วั<br>มิก:* 24 ตุลาคม 2018 | 7.หมายเหตุการนำไป                        | ใช้งาน   | สถานะ            | •                      |
| HUTUI                       | ۱Ġ.¥                                |                                          |          | Ŭuŕ              | <i>้ม</i><br>่ก ยกเลิก |
| ทำราย                       | ยการเบิก                            |                                          | 7.หมายเข | หตุการนำไปใช้งาน |                        |
| <b>+</b> 1                  | พิ่มรายการ                          |                                          |          |                  |                        |
| ń                           | วันที่เบิก                          | หมายเหตุ                                 |          | สถานะ            |                        |
| 1                           | 24 qanau 2561                       | จดทาเอกสารคูมือการเบิกจายวัสดุในระบบ IMS |          | กาลงเตรียมขอมูล  |                        |
|                             |                                     |                                          |          |                  |                        |

## เพิ่มรายการวัสดุที่ต้องการ

เลือก **+** เพ่<sub>บรายการ</sub> จากนั้นค้นหารายการวัสดุที่ต้องการเบิก ระบุจำนวน และบันทึก รายการ เมื่อระบุรายการวัสดุที่ต้องการเบิกครบถ้วนแล้ว เลือก **∠** <sup>ยับยับการเบิกวัสดุ</sup>

|                         | รายการเบิกวัสดุ | ×                    |
|-------------------------|-----------------|----------------------|
|                         | 9.คลิกเข้าไปที่ | + เพิ่มรายการ        |
| n<br>No data to display | รายการ          | ຈຳນວນ #              |
|                         |                 | 🔟 ยืมยันการเปิกวัสดุ |
|                         |                 | Ūa                   |

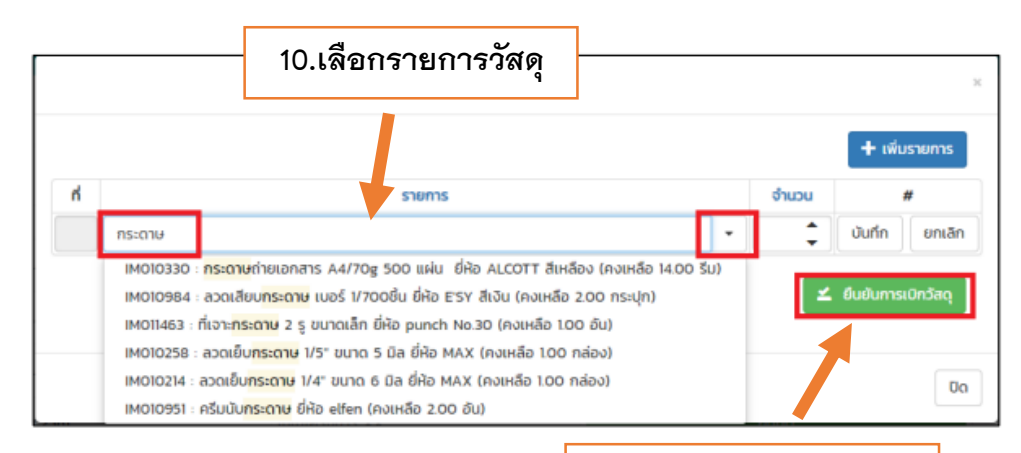

11.กดยืนยันการเบิกวัสดุ

#### 8.จัดพิมพ์ใบเบิกแล้วนำใบเบิกมายื่นที่งานพัสดุ วิทยาลัยการศึกษา

ระบบ ฯ จะแสดงแบบฟอร์มใบเบิกวัสดุ ตรวจสอบรายการเบิกจ่าย หากถูกต้องให้จัดพิมพ์และ นำไปดำเนินการต่อในส่วนของคลังวัสดุย่อย

| Land |                           | เบเบกวลพุ<br>กองคลัง มหาวิทยาลัยพะเยา                 |          | เลขที่เอกสาร | 10600005/2562<br>22/9/2561 |      |
|------|---------------------------|-------------------------------------------------------|----------|--------------|----------------------------|------|
|      |                           |                                                       |          | วันที่เบิก   |                            |      |
| 4    | รหัสวัสดุ                 | รายการ                                                | ยอดอกมา  | ເບີກຈຳນວນ    | <u>ขอคคะเหลือ</u>          | พบ่ว |
| 1    | IM010330                  | กระตาษอ่ายเอกสาร A4/70g 500 แม่น ชี่ห้อ ALCOTT สีเหลื | 84 14.00 | -5.00        | 9                          | 32   |
| 2    | IM011907                  | ແທັນທັບ A4 ສີເหลือง (1ແທກ/50ແຄ່ນ)                     | 1.00     | -1.00        | 0                          | แพ็ค |
|      | นางอรอุมา จันดี<br>ด้.วิจ | นางสาววลัยมักษณ์ อ่อนนวด                              |          |              | Land B                     |      |